#### CPT-04

| напруга живлення<br>струм навантаження | ~230 E<br><16 A                   |
|----------------------------------------|-----------------------------------|
|                                        | 1 на перемикання<br>від 0 до 60°С |
| регульований гістерезис                | ыд 0 до 00 с<br>від 0 до 10°С     |
| точність показаннь<br>корекція         | 0,1°C<br>±5°c                     |
| час затримки спрацювання ре            | тульований від 1 до 15 хе         |
| робоча температура                     | від -20°С до 40°С                 |
| кріплення                              | затискачі гвинтові 2,5мм          |
| монтаж                                 | на рейці DIN 35 мм                |

Монтаж:

 Вимкнути живлення
 Встановити регулятор на рейці в роздподільчому щиті
 Підключити живлення: L - до затискача 1; N - до затискача 2.

 Проводи зовнішнього температурного датчика підключити до регулятора згідно з позначеннями: провід БІЛИЙ до затискача 7: провід ЗЕЛЕНИЙ до затискача 8; провід КОРИЧНЕВИЙ до затискача 9.

5. Коло живлення керованого пристрою підключити послідовно до затискачів 11-12.

6. Встановити індивідуальну програму роботи регулятора.

# Увага!

З огляду на те що, застосований контакт перемикається (1P) в інструкції прийняті наступні позначення:

| KOHTAKT     | поз. 11-10  | поз. 11-12  |
|-------------|-------------|-------------|
| Розімкнений | Розімкнений | Замкнений   |
| Замкнений   | Замкнений   | Розімкнений |

- 28

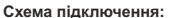

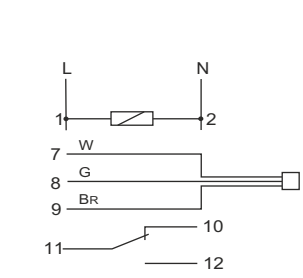

- 29 -

# Правила зберігання та транспортування:

Пристрій в пакуванні виробника повинен зберігатися в закритих приміщеннях з температурою від -25°С до 20°С та відносній вологості 80% при відсутності в повітрі парів шкідливо діючих на пакування та матеріал пристрою (ГОСТ 15150-69). При транспортуванні пристрою споживач повинен забезпечити захист пристрою від механічних пошкоджень.

### Гарантійні зобов`язання:

Підприємство-виробник гарантує відповідність реле вимогам технічних умов та даного паспорта при дотриманні споживачем умов експлуатації, збереження та транспортування, вказаних в паспорті та технічних умовах. Підприємство-виробник бере на себе гарантійні зобов'язання на протязі 24 місяців після дати продажу при умові:

- правильного під єднання;
- цілісності пломби ВТК виробника:
  цілісності корпусу, відсутності слідів проникнення,

тріщин, таке інше.

Монтаж повинен здійснювати фахівець. Виробник не несе відповідальності за шкоду, заподіяну внаслідок непрофесійного монтажу та неправильної експлуатації. Заміну виробу виконує продавець згідно домовленості з виробником. Гарантійні зобов'язання несе виробник.

# Пристрій відповідає технічнім вимогам НД, ТРзЕС, ТРБНЕ, ДСТУ 3020-95 та визнаний придатним до експлуатації.

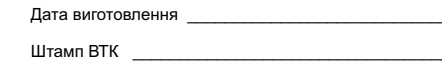

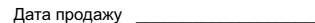

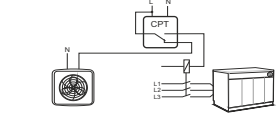

СРТ- 04 оснащений:

\*панеллю керування, за допомогою якої здійснюється програмування регулятора та моніторинг його роботи. \* годинником реального часу з автоматичною зміною часу на літній та зимовий.

\* можливістю під'єднання зонду температури РТ4.

\* релейним виходом типу 1Р з струмом навантаження <16А.

Регулятор СРТ-04 уможливлює реалізацію наступних функції: \* Роботу в одному з наступних режимів:

 автоматичний (нагрівання або охолодження), де задана температура утримується згідно із запрограмованим циклом, що враховує день тижня і годину

 - безперервний режим, в якому протягом всього часу підтримується одна задана температура

- режим вимірювання, в якому регулятор вказує поточне

значення температури і не керує релейним виходом. \* Можливість створення до 50 програм, що керують

ввімкненням обігріву.

\* Можливість запрограмувати вісім значень температури, що будуть використовуватись у програмах користувача.

\* Визначення значення гістерезису регулятора.

\* Затримка спрацювання регулятора при переході через граничне значення температури.

\* Корекція помилки показів датчика температури.

\* Сигналізація аварії датчика температури.
 \* Визначення режиму підсвітки дисплею.

визначення режиму підсвітки дисплею.

\* Вибір однієї з трьох мов на яких будуть вказуватись

значення (польська, англійська, російська).

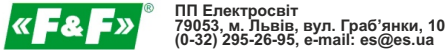

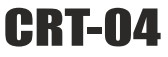

# РЕГУЛЯТОР ТЕМПЕРАТУРИ з зондом

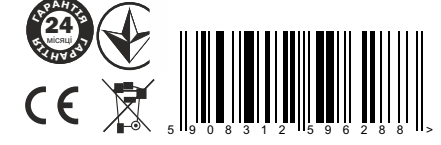

Термін гарантії - 24 місяці від дати продажу.

#### Призначення:

СРТ-04 це програмований, багатофункціональний електронний регулятор, що дозволяє керувати обігрівальними пристроями з метою утримання постійної температури в приміщенні або для контролю температури оточуючого середовища. Час роботи і необхідна температура, реалізовуються згідно індивідуальної програми встановленої користувачем. Регулятор має календар та також годинник реального часу, що дозволяє вмикати та вимикати керуючий пристрій в запрограмовані моменти часу в наступних циклах: добовому, тижневому, у робочі (пн.-пт.) чи вихідні (cб.-нд.) дні.

#### Опис панелі керування:

Для обслуговування і програмування регулятора СТР-04 використовується вбудована панель керування. Вона складається з дворядного восьмизнакового дисплею та розміщеної під ним клавіатури.

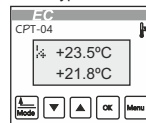

Під час роботи регулятора в автоматичному чи безперервному режимі у верхньому рядку вказується значення заданої температури, а у нижньому рядку вказується поточне значення температури виміряної датчиком під'єднаним до регулятора.

| Режим роботи<br>регулятора і стан | <b>\</b> 4 | +23.5°C | Задане значення<br>температури |
|-----------------------------------|------------|---------|--------------------------------|
| релейного виходу                  |            | +21.8°C | Виміряне<br>значення           |

Під час роботи в режимі вимірювання виміряне датчиком значення вказується у нижньому рядку.

Символи з лівої сторони дисплею вказують на режим роботи регулятора, а також на стан релейного виходу. Значення вказаних символів є наступним:

| % | Робота в автоматичному режимі ОБІГРІВ - контакти<br>розімкнені  |
|---|-----------------------------------------------------------------|
| + | Робота в автоматичному режимі ОБІГРІВ - контакти замкнені       |
| 2 | Робота в автоматичному режимі ОХОЛОДЖЕННЯ - контакти розімкнені |

#### ав (0-32) 2 0 20°С та

| k.<br>A | Робота в автоматичному режимі ОХОЛОДЖЕННЯ - контакти замкнені                             |
|---------|-------------------------------------------------------------------------------------------|
| ik.     | Робота в режимі БЕЗПЕРЕРВНИЙ - контакти<br>розімкнені                                     |
| iz.     | Робота в режимі БЕЗПЕРЕРВНИЙ - контакти замкнені                                          |
| ÷       | Задане значення температури було підвищене вручну<br>по відношенню до значення з програми |
| ÷Ť      | Задане значення температури було знижене вручну<br>по відношенню до значення з програми   |

# Функції кнопок:

У режимі програмування кнопка MODE здійснює перехід в головне меню. Якщо кнопка буде натиснута під час редагування параметра, то програма вийде з A\_\_\_\_\_ Mode режиму редагування без запам'ятовування введених змін. Під час нормальної роботи регулятора кнопка MODE здійснює швидку зміну режиму роботи регулятора. Кнопка MODE здійснює також скасування інформації У режимі програмування кнопки ВВЕРХ і ВНИЗ спужать для перемішення між позиціями меню, а також для збільшення і зменшення значення редагованого параметра. •

Під час нормальної роботи регулятора ці кнопки здійснюють швидку зміну заданого значення температури.

- 4 -

#### Остання програма, з температурою РАБОТА. буде злійснюватись по понеліпках з 15:00

| 01 YTPC<br>06:00 PC        |                | 02 НОЧ<br>21:00 Д | Ь<br>О                  | 0                  | )3 ДЕНЬ<br>)9:00 НД |       | 04 PA<br>15:00    | 50ТА<br>ПН |
|----------------------------|----------------|-------------------|-------------------------|--------------------|---------------------|-------|-------------------|------------|
| Hequina<br>0:00<br>Healina | 9:00<br>Hening | 21:00             | 06:00<br>1<br>Понеділок | 15:00<br>Понеділок | 21:00<br>Bisropox   | 00:90 | Biaropox<br>21:00 | Cepequa    |
| Виконувана програма        |                |                   |                         |                    |                     |       |                   |            |

УВАГА! Програми записані раніше мають пріоритет над програмами записаними пізніше. Це означає, що якщо дві програми є налаштованими на дію в той самий період часу, то першою буде виконуватись програма з вищим номером.

ПРОГРАМУВАННЯ:

Вхід в режим програмування здійснюється натисненням кнопки МЕНЮ.

Структура головного меню

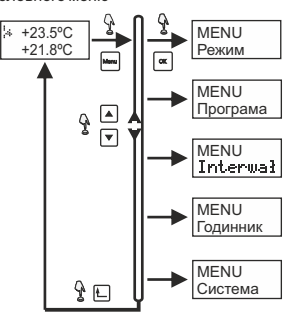

У режимі програмування кнопка ОК здійснює вхід до обраної позиції меню, а також підтверджує введен ок зміни Під час нормальної роботи регулятора натискання кнопки ОК зумовлює показ поточного часу і дати.

Кнопка МЕНЮ здійснює вхід в режим програмування регулятора

#### ПРИНЦИП ДІЇ:

В основному режимі роботи регулятор здійснює циклічне виконання програм записаних користувачем в пам'яті пристрою. Можливим є створення до 50 різних програм, для кожної з яких визначається:

\* день або дні в які буде виконуватись програма. Можливо обрати один день (від понеділка до неділі), робочі дні, вихідні, або будь які інші дні тижня.

\* час початку виконання програми.

\* одне з восьми створених користувачем значеннь заданої температури (Інтервал).

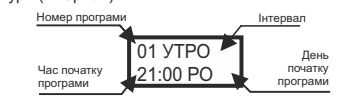

Увага! Номери програмі надаються регулятором автоматично в момент створення нової програми

Програми виконуються хронологічно, тобто починають діяти залежно від прийнятого часу початку виконання програми. Закінчення програми відбувається в момент досягнення часу введення в дію наступної програми.

#### Приклад:

Перша програма, з температурою УТРО здійснюється в робочі (РО) дні і починається в 6:00. Друга програма з температурою НОЧЬ буде здійснюватись у всі дні тижня (ДО) з 21:00. Третя програма, з температурою ДЕНЬ, буде здійснюватись тільки у вихідні з 9:00.

- 5 -

Для переміщення між окремими позиціями меню служать кнопки ВГОРУ і ВНИЗ. Щоб зайти до обраної позицію меню потрібно натиснути кнопку ОК. Вихід до головного меню здійснює кнопка MODE. МЕНЮ ->РЕЖИМ

# Регулятор в режимі НАГРІВАННЯ

Регулятор аналізує різницю між поточною виміряною температурою С1 і заданою через датчик температури температурою Тргод, що зчитується з з установок діючої програми з врахуванням ширини зони гістерезису Н.

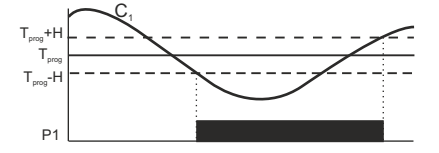

Якшо температура на вході датчика С1 впаде нижче значення (Tprog - H), контакти реле Р1 замкнуться. Розмикання контактів Р1 наступить при перевищенні на вході С1 температури (Тргод + H).

# Регулятор в режимі ОХОЛОДЖЕННЯ

Регулятор аналізує різницю між поточною температурою, виміряною датчиком температури С1, і заданою температурою Тргод, що береться з установок діючої програми з врахуванням ширини зони гістерезису Н.

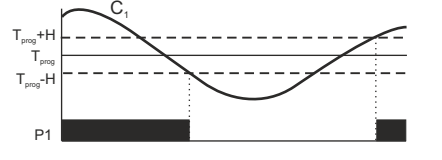

-7-

# ПІДСВІТКА ДИСПЛЕЮ:

Параметр ПІДСВІТКА дозволяє визначити режим підсвічування дисплею регулятора. Можливими є установка постійно ввімкненої підсвітки а також підсвітки тільки впродовж кількох секунд після натиснення довільної клавіші.

Щоб змінити тип підсвітки необхідно увійти в меню СИСТЕМА->ПІДСВІТКА вибрати за допомогою кнопок ВГОРУ або ВНИЗ потрібне значення і натиснути кнопку ОК для підтвердження. Щоб повернутись до попереднього меню необхідно натиснути кнопку MODE.

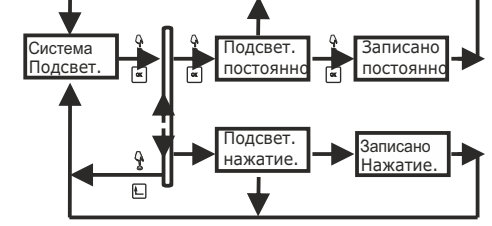

ПОВЕРНЕННЯ ДО ЗАВОДСЬКИХ УСТАНОВОК

Цей параметр дозволяє повернутись до заводських налаштуваннь. Шоб скинути всі налаштування регулятора на заводські необхідно увійти в меню СИСТЕМА->ЗАВОД.УСТ. і підтвердити вибір натиснувши кнопку ОК. Після цього з допомогою кнопок ВГОРУ або ВНИЗ необхідно обрати пункт ТАК і натиснути ОК.

- 24 -

#### ШВИДКА КОНФІГУРАЦІЯ:

Регулятор СРТ-04 дозволяє здійснити вибір режиму роботи, а також зміну заданої температури без необхідності входу в режим програмування

ШВИДКА ЗМІНА РЕЖИМУ РОБОТИ

Щоб змінити режим роботи під час роботи регулятора потрібно натиснути кнопку MODE, а потім виконати дії аналогічні тим, що описані в розділі програмування регулятора

ШВИДКА ЗМІНА ЗАДАНОГО ЗНАЧЕННЯ

Для зміни значення заданої температури під час роботи регулятора використовуються клавіші ВГОРУ або ВНИЗ, Одноразове натиснення кнопки ВГОРУ здійснює збільшення значення температури на 0,5°С, а натиснення кнопки ВНИЗ здійснює зменшення температури на 0,5°С.

При підвищенні значення температури на дисплеї у верхньому куті з'явиться символ , а зниження значення температури, сигналізуватиметься символом 🛨.

УВАГА! Після ручної корекції заданої температури встановлене значення буде діяти впродовж цілого циклу роботи регулятора. При наступних кроках програми значення температури також буде змінене. Повернення до початкового значення можливе в наступних випадках:

\* Ручна корекція, аж до зникнення символу стрілки з дисплею \* Переключення регулятора в безперервний режим роботи. \* Повторного підключення живлення регулятора

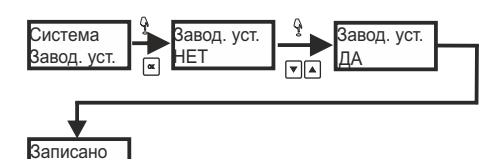

Увага! Повернення до заводських установок видалить всі налаштування зроблені користувачем а також всі записані програми

Заводські параметри регулятора налаштовані наступним чином.

| Режим                         | Вручну           |
|-------------------------------|------------------|
| Tzad (вручну)                 | 25,0°C           |
| Гістерезис                    | 0,0°C            |
| Затримка                      | 0min             |
| Коригування давача            | 0,0°C            |
| Коригування заданого значення | 0,0°C            |
| Інтервал                      | 20,0°С (кожен)   |
| Підсвітка дисплею             | Постійно         |
| DST                           | Автоматично      |
| Дата/Час                      | 01.01.2008 00:00 |
|                               |                  |

- 25 -

#### Приклад швидкої зміни заданого значення температури

| l≉ +23.5°C<br>+21.8°C |     | ¦≄++24.0°C<br>+21.8°C | ¦ <b>≑†+24.5°C</b><br>+21.8°C | <b>···</b> |
|-----------------------|-----|-----------------------|-------------------------------|------------|
|                       | · 🔺 |                       |                               |            |

#### Показ поточної дати та часу

Для того щоб на дисплеї висвітлилась поточна дата і час необхідно під час роботи регулятора натиснути клавішу ОК.

| 07:32 Пт |  |
|----------|--|
| 01.02.08 |  |

Після приблизно трьох секунд дата і час зникнуть і на дисплеї з'являться дані, що були до цього.

#### СИГНАЛІЗАЦІЯ ПРО ПОМИЛКИ:

В разі пошкодження або неправильної роботи датчика регулятор висвітлює повідомлення наступного змісту:

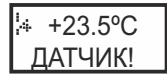

В такому випадку необхідно в першу чергу перевірити правильність підключення датчика

#### Технічні характеристики

| Зонд РТ4           |                                   |
|--------------------|-----------------------------------|
| датчик температури | DS18S20                           |
| розміри датчик     | Ø5; h=30мм                        |
| ізоляція датчик    | термоусадочна трубка              |
| провід             | LiYY 3×0,34мм <sup>2</sup> L=2,5м |
|                    |                                   |

- 6 -

Приклад дії тимнасової затримки Тzw і регулятора, що працює в режимі ОБІГРІВ показаний на малюнку нижче. Умовою спрацювання реле в цьому випадку с зниження температури нижче значення (Тргод-Н) на час більший ніж Tzw, а умовою його вимикання є зростання температури вище значення (Тргод-Н) на час більший ніж Tzw.

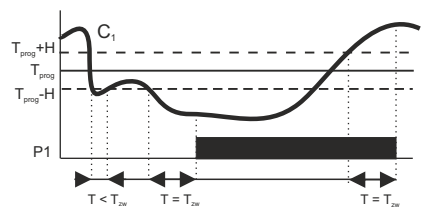

Щоб налаштувати затримку перемикання виходу потрібно виконати наступні операції:

1. Зайти в МЕНЮ->СИСТЕМА і з допомогою кнопок ВГОРУ або ВНИЗ вибрати опцію СИСТЕМА->ЗАТРИМКА.

2. Підтвердити вибір натиснувши кнопку ОК.

3. 3 допомогою кнопок ВГОРУ або ВНИЗ налаштувати потрібне значення затримки.

4. Підтвердити нове значення параметра натиснувши кнопку ОК.

Натиснення кнопки MODE під час редагування параметра здійснює вихід з режиму редагування без запам'ятовування введених змін.

Увага! Час затримки можна встановляти в межах від 0 ÷ 15 хв, з кроком 1 хв.

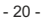

Щоб встановити значення гістерезису необхідно виконати наступні дії:

1. Зайти в МЕНЮ->СИСТЕМА і з допомогою кнопок ВГОРУ або ВНИЗ вибрати СИСТЕМА -> ГІСТ.

2. Підтвердити вибір натиснувши кнопку ОК.

3. З допомогою кнопок ВГОРУ або ВНИЗ встановити потрібне значення гістерезису.

4. Підтвердити нове значення параметру натиснувши кнопку ОК.

Натиснення кнопки MODE під час редагування параметру здійснює вихід з режиму редагування без запам'ятовування введених змін.

Увага! Гістерезис можна встановити в межах від 0 до 10°С, з

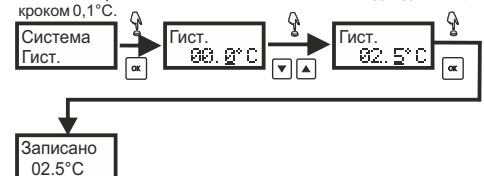

Корекція:

Параметр КОРЕКЦІЯ служить для корекції показаннь регулятора.

Щоб налаштувати КОРЕКЦІЮ необхідно виконати наступні дії: 1. Зайти в МЕНЮ->СИСТЕМА і з допомогою кнопок ВГОРУ або ВНИЗ вибрати СИСТЕМА -> КОРЕКЦІЯ

2. Підтвердити вибір натиснувши кнопку ОК.

3. З допомогою кнопок ВГОРУ або ВНИЗ встановити потрібне значення корекції.

4. Підтвердити нове значення параметру натиснувши кнопку ОК.

Приклад встановлення затримки:

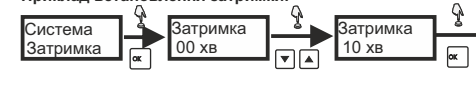

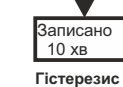

Параметр ГІСТЕРЕЗИС дозволяє визначити точність регулювання і частоту з якою буде наступати перемикання виходу регулятора під час процесу регулювання температури. Чим менше значення гістерезису, тим точніше регулювання, але і частіше вмикання нагрівального елементу. З другого боку установка великого значення гістерезису буде рідше вмикати нагрівальний елемент, але наслідком є нижча точність регулювання температури.

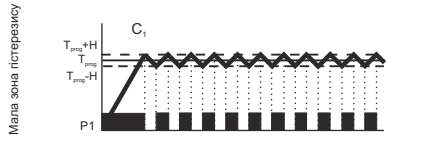

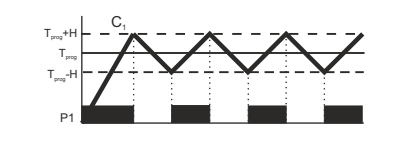

- 21 -

Натиснення кнопки MODE під час редагування параметра здійснює вихід з режиму редагування без запам'ятовування введених змін.

Увага! Корекцію значеннь можна встановити в межах від -5.0 ÷ 5.0 °C, з кроком 0,1°C.

Приклад встановлення корекції температури:

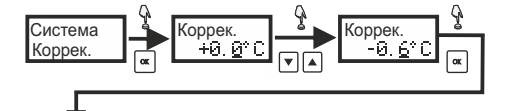

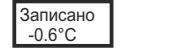

# ВИБІР МОВИ МЕНЮ:

Параметр МОВА дозволяє встановити мову меню регулятора. Щоб змінити мову, необхідно увійти в СИСТЕМА->МОВА і з допомогою кнопок ВГОРУ або ВНИЗ обрати необхідну мову та підтвердити вибір натиснувши кнопку ОК. Щоб повернутись в попереднє меню без збереження змін необхідно натиснути кнопку МОВЕ.

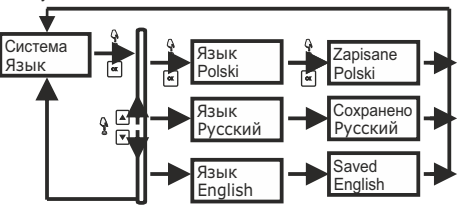

Якщо температура на вході датчика С1 перевищить значення (Тргод + Н), контакти Р1 замкнуться. Розімкнення контактів відбудеться при падінні температури нижче значення (Тргод-Н) Регулятор в режимі БЕЗПЕРЕРВНИЙ

Регулятор аналізує різницю між поточною температурою виміряною датчиком температури С1 і постійною температурою Tconst, визначену користувачем під час вибору режиму роботи з врахуванням ширини зони гістерезису Н.

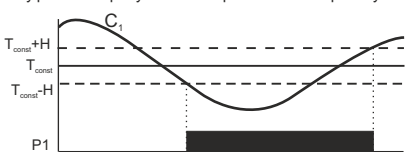

Якщо температура на вході датчика С1 впаде ниче (Tconst - H), то контакти регулятора замкнуться Р1. Розімкнення контактів Р1 відбудеться при перевищенні на виході С1 температури (Tconst+ H).

# Регулятор в режимі ВИМІРЮВАННЯ

Пристрій виконує виключно функцію показника температури. Контакти Р1 розімкнені.

# Вибір режиму роботи

 1.3 допомогою кнопки МЕНЮ потрібно зайти в головне меню регулятора.
 2.Натиснути клавішу ОК щоб підтвердити вхід в меню.

2.1 каписку и клавшу ок цоот паредити выда в меню. 3.Кнопками ВГОРУ або ВНИЗ потрібно вибрати відповідний режим роботи і підтвердити вибір натисненням клавіші ОК МЕНЮ Режим Обогрев. Режим Охлажд. Режим Непрерыв. Режим Непрерыв.

 В разі вибору режиму БЕЗПЕРЕРВНИЙ необхідно додатково встановити значення температури яка буде утримуватись регулятором.

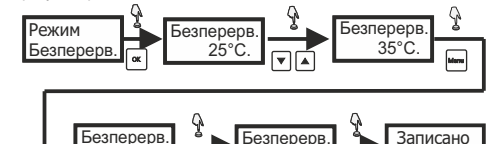

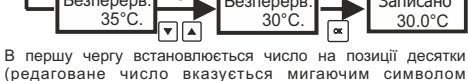

В першу черу встановлюється числю на позиції десятки (редаговане число вказується мигаючим символом підкреслення), потім переходиться до наступної позиції натисненням кнопки МЕНЮ. Після установки всіх цифр заданся температури вибір затверджується натисненням кнопки ОК.

-9-

- 8 -

# МЕНЮ -> ПРОГРАМА

Команди, що знаходяться в меню ПРОГРАМА дають можливість створення, редагування і видалення програм, що визначають роботу регулятора в автоматичному режимі.

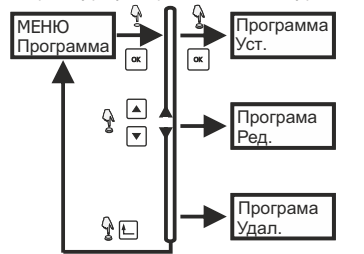

СТВОРЕННЯ НОВОЇ ПРОГРАМИ

Порядок створення нової програми наступний: 1. Після входу до МЕНЮ->ПРОГРАМА потрібно вибрати опцію Програма-Встановлення і підтвердити вибір натиснувши

Програма-Встановлення і підтвердити виоір натиснувши кнопку ОК. З допомогою кнопок ВГОРУ або ВНИЗ потрібно налаштувати хвилину, потім натиснути кнопку ОК і налаштувати годину початку роботи програми (редаговане значення вказується мигаючим символом підкреслення на позиції хвилини або години).

 Натиснути клавішу ОК і за допомогою клавіш ВГОРУ або ВНИЗ налаштувати дні коли буде діяти програма. Доступними є наступні опції:

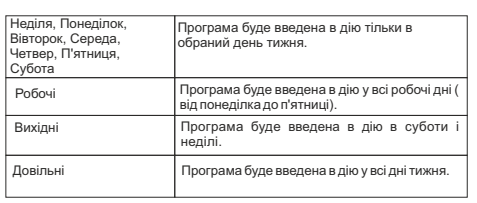

Підтвердити вибір дня натиснувши кнопку ОК.

3. За допомогою кнопок ВГОРУ або ВНИЗ налаштувати значення температури для даної програми. Увага! Можливик є обрання одного з восьми значеннь температури вказаних в МЕНЮ->ІНТЕРВАЛ. Ці значення описуються параметрами : Ранок, Робота, Обід, День, Ніч, Мій 1, Мій 2, Мій 3. Зміна значення температури, що відповідає даному параметру залишається автоматично врахованою у всіх програмах в яких використовується цей параметр.

В будь-який момент можна вийти з режиму створення програми, без запису введених змін натиснувши кнопку МОDE. Приклад створення нової програми :

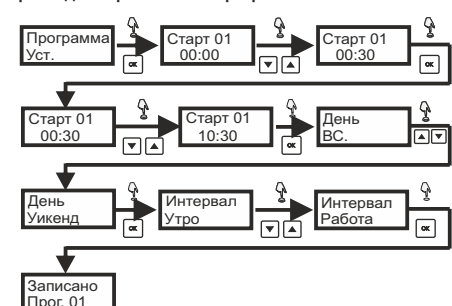

#### РЕДАГУВАННЯ ІСНУЮЧОЇ ПРОГРАМИ:

1. Після входу до МЕНЮ-Програма потрібно вибрати опцію Програма-Встановлення і підтвердити вибір натиснувши кнопку ОK

2. З допомогою клавіш ВГОРУ або ВНИЗ потрібно вибрати програму яку потрібно змінити і підтвердити вибір натиснувши кнопку ОК.

3. Подальші операції є аналогічними створенню нової програми Редагування програми, без записування введених змін, можна перервати натиснувши кнопку MODE.

#### ВИДАЛЕННЯ ПРОГРАМИ:

1. Після входу до МЕНЮ->ПРОГРАМА потрібно вибрати опцію ПРОГРАМА->ВИДАЛЕННЯ і підтвердити вибір натиснувши кнопку ОК. 2. З допомогою кнопок ВГОРУ або ВНИЗ потрібно вибрати

програму яку потрібно видалити і підтвердити вибір натиснувши кнопку ОК. 3. Підтвердити видалення програми натиснувши кнопку ОК.

УВАГА! Видалення програми спричиняє автоматичне перенумерування програм, що залишились.

# МЕНЮ -> ІНТЕРВАЛ

Задання значення температури у виконуваних регулятором СРТ-04 програмах здійснюється не безпосередньо, а через групу з восьми параметрів, що знаходяться в меню ІНТЕРВАЛ.

#### МЕНЮ -> ГОДИННИК

Меню ГОДИННИК призначене для встановлення поточної дати і часу.

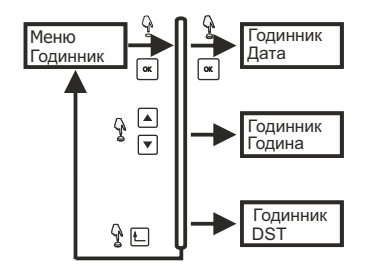

#### Встановлення дати:

1. Після входу в МЕНЮ->ГОДИННИК з допомогою кнопок ВГОРУ або ВНИЗ потрібно вибрати ГОДИННИК->ДАТА і натиснути кнопку ОК.

2. За допомогою кнопок ВГОРУ або ВНИЗ настроїти рік, потім натиснути кнопку ОК.

3. Повторюючи дії пункту 2 потрібно ввести і підтвердити відповідно місяць і день

#### Приклад встановлення дати:

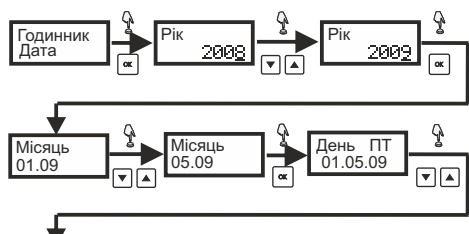

#### День ΠТ Записано 03.05.09 03.05.09

# Встановлення години:

Щоб налаштувати поточну дату потрібно виконати наступні дії: 1. Після входу до МЕНЮ->ГОДИННИК з допомогою кнопок ВГОРУ або ВНИЗ потрібно вибрати МЕНЮ->ГОДИННИК і натиснути кнопку ОК.

2. З допомогою кнопок ВГОРУ або ВНИЗ потрібно вибрати Годинник - Година і натиснути кнопку клавішу ОК.

3. З допомогою кнопок ВГОРУ або ВНИЗ налаштувати хвилини. потім натиснути кнопка ОК.

4. З допомогою кнопок ВГОРУ або ВНИЗ налаштувати годину. 5. Натиснення кнопки ОК здійснює запис змін і початок вимірювання часу згідно налаштованих даних.

- 12 -

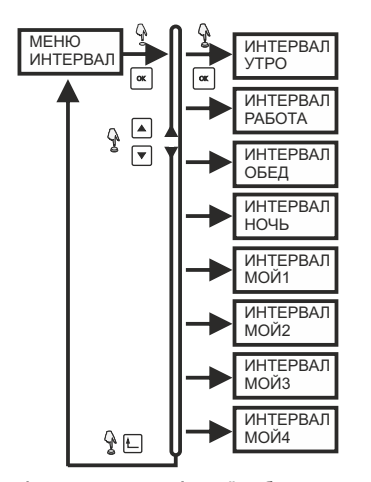

Щоб змінити значення пов'язаної з обраним параметром температури належить:

1. Після входу в МЕНЮ->ІНТЕРВАЛ виберіть з допомогою кнопок ВГОРУ або ВНИЗ редагований параметр.

2. Підтвердіть вибір натиснувши кнопку ОК.

3. За допомогою кнопок ВГОРУ або ВНИЗ потрібно встановити відповідне значення на позиції десятки градусів.

- 13 -

4. Натиснути кнопку МЕНЮ щоб перейти до редагування температури на черговій позиції (редагована позиція виділяється з допомогою мигаючого підкреслення).

5. Повторюючи дії пункту 3 і 4 потрібно налаштувати всі числа для нового значення температури.

6. Підтвердити введені зміни натисувши кнопку ОК.

Натиснення в момент редагування кнопки MODE здійснює вихід з меню редагування без збереження змін.

#### Приклад встановлення нового значення температури :

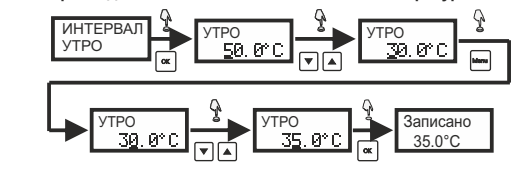

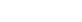

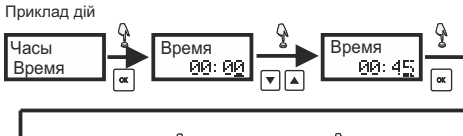

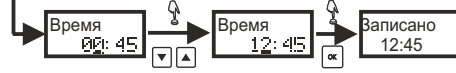

#### Автоматична зміна часу

Регулятор СРТ-04 має можливість автоматичної зміни часу при переході з літнього часу на зимовий і з зимового на літній. Користувач може вирішити чи зміна часу буде автоматичною, чи буде здійснюватись вручну. Щоб настроїти функцію DST потрібно:

1. Зайти в МЕНЮ->ГОДИННИК і за допомогою кнопок ВГОРУ або ВНИЗ вибрати опцію DST.

2. Підтведити вибір натиснувши кнопку ОК.

3. З допомогою кнопок ВГОРУ або ВНИЗ вибрати опцію АВТОМАТ (коли регулятор має автоматично здійснювати зміну часу), або ВРУЧНУ (коли зміна часу буде здійснюватись вручну).

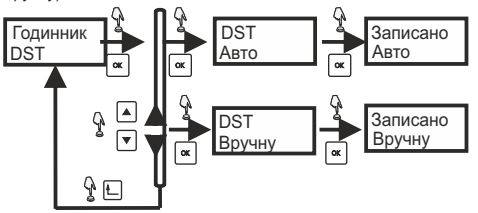

# Меню -> Система

Команди, що знаходяться в меню СИСТЕМА дозволяють налаштувати додаткові властивості регулятора. СРТ-04.

- 17 -

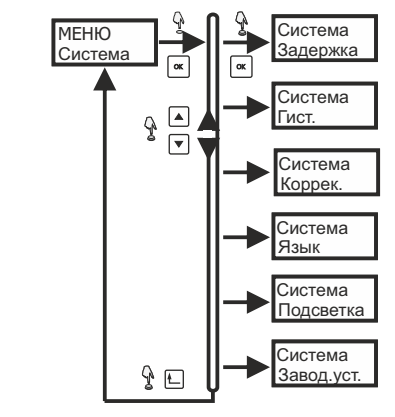

# ЗАТРИМКА

Параметр ЗАТРИМКА дозволяє реалізувати затримку перемикання релейного виходу на заданий період часу. На практиці ця функція може бути використана в ситуації, коли потрібно, щоб вмикання/вимикання обігрівача наступало коли температура на тривалий час вийде за дозволені межі регулювання.

- 16 -